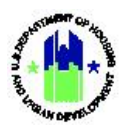

# Chapter 6: Responsible Organizations | Administration Module

| Chapt | er 6: Responsible Organizations                                        | 1  |
|-------|------------------------------------------------------------------------|----|
| Α.    | Administration Module Access                                           | 1  |
|       | A1. Grantee   User Access                                              | 1  |
|       | A2. HUD   User Access                                                  | 2  |
| в.    | Add Responsible Organizations                                          | 3  |
|       | B1. Grantee   Add Responsible Organizations                            | 3  |
| C.    | Search, Edit, View, and Delete Responsible Organizations               | 6  |
|       | C1. Grantee   Search, Edit, View, and Delete Responsible Organizations | 6  |
|       | C2. Grantee   Responsible Organization SAM Validation                  | 9  |
|       | C3. HUD   Search and View Responsible Organizations                    | 12 |

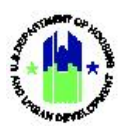

# Chapter 6: Responsible Organizations

This Chapter provides procedures for adding and editing Responsible Organizations contained in the Administration module. The DRGR System allows for one or more Responsible Organizations by activity in the DRGR action plan. A Responsible Organization is the organization responsible for implementing, or carrying out, the DRGR activity. A Responsible Organization can be the Grantee or a subgrantee. Grantees should only enter each Responsible Organization into DRGR once to avoid creating erroneous duplicates. Once entered, Grantees can associate a Responsible Organization to one or more DRGR activities across all its Grants (see Chapter 14 of the User Manual for more information on activities). Grantees can also optionally associate a Responsible Organization to DRGR projects (see Chapter 12 of the User Manual for more information on projects).

This Chapter describes actions for Grantee Users and HUD Users and is divided into subsections. The following actions are covered in this Chapter:

| Menu Option                               | Subsection | Action                           |
|-------------------------------------------|------------|----------------------------------|
| • Add Responsible Organizations           | B1         | Add Responsible Organizations    |
| <b>Q</b> Manage Responsible Organizations | C1 – C3    | Search Responsible Organizations |
| 1 Upload Responsible Organizations        |            | See Chapter 34: Data Uploads     |

#### Grantee Users

#### HUD Users

| Menu Option                               | Subsection | Action                                |
|-------------------------------------------|------------|---------------------------------------|
| <b>Q</b> Manage Responsible Organizations | C4         | Search/View Responsible Organizations |

#### A. Administration Module Access

The Administration Module contains all user management functions. The steps in this section explain how to access the main **Administration** module menu. Functions are described in subsequent sections.

#### A1. Grantee | User Access

| User Role: Grantee User                                                  | Menu Option: Administration Module                    |
|--------------------------------------------------------------------------|-------------------------------------------------------|
| <b>Purpose:</b> Allow Grantee Users to access "Manage Gra organizations. | ntees" actions to add, search, and upload responsible |
| Complete the following steps to access the Admini                        | stration Module:                                      |

1 In the DRGR System, select the Administration module, or 🔽 icon, located in the navigation menu.

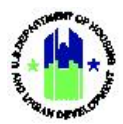

|   |                                                                    | 3-11-DN-13-0001                                                 | • €• ⊉• ▲• Misner Glen<br>[TOTYGA] |
|---|--------------------------------------------------------------------|-----------------------------------------------------------------|------------------------------------|
| 2 | This opens the dropdown menu i<br>menu items based on user type an | tems for the <b>Administration</b> module. Th<br>id user roles. | ne System displays the relevant    |
|   | 🛂 Administratio                                                    | n                                                               |                                    |
|   | USER MANAGEMENT                                                    | GRANTEES                                                        | UTILITIES                          |
|   | 🕼 Associate Users to Grants                                        | 🕼 Manage Grantee                                                | 1. Upload                          |
|   | 🔓 Certify Grantee Users                                            | <b>Q</b> Search/View Grantee Service Area                       | FAQs                               |
|   | ▲ Request New Users                                                | Add Responsible Organization                                    | 📱 Manage FAQs                      |
|   | 😫 Manage Existing Users                                            | <b>Q</b> Manage Responsible Organizations                       |                                    |
|   | 1 Upload User Requests                                             | Upload Responsible Organizations                                |                                    |

# A2. HUD | User Access

| User Role: HUD User                                                                         | Menu Option: Menu Option: Administration Module          |
|---------------------------------------------------------------------------------------------|----------------------------------------------------------|
| <b>Purpose:</b> Allow HUD Users to access actions on t organizations.                       | he Grantees menu to search and view responsible          |
| Complete the following steps to access the Ac                                               | ministration Module:                                     |
| 1<br>In the DRGR System, select the <b>Administration</b><br>menu.                          | module, or 🔛 icon, located in the navigation             |
| CPD DRGR B-11-DN-13-0001                                                                    | ▲ ① 谷 血- \$- 亞- ♣- 坐- L. Misner, Glen<br>[TOT/GA]        |
| 2 This opens the dropdown menu items for the relevant menu items based on user type and use | Administration module. The System displays the er roles. |

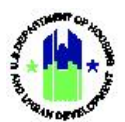

| User F | <b>tole:</b> HUD User                     |    | Menu Option: | ₩- | Administration Module |
|--------|-------------------------------------------|----|--------------|----|-----------------------|
|        |                                           |    |              |    |                       |
| (      | GRANTEES                                  |    |              |    |                       |
| (      | 🖌 Manage Grantee                          |    |              |    |                       |
|        | <b>Q</b> Search/View Grantee Service Area |    |              |    |                       |
| (      | <b>Q</b> Search Grantees                  | ۲  |              |    |                       |
| (      | <b>Q</b> Manage Responsible Organization  | 15 |              |    |                       |

### B. Add Responsible Organizations

There are two ways to add a Responsible Organization:

- Using the menu option in the Administration Module (covered in this Chapter); or
- On the Action Plan "Add/Edit Activity" pages (see Chapter 14).

### B1. Grantee | Add Responsible Organizations

| Us       | <b>er Role:</b> Grantee User                                                                                                    | Menu Option: • Add Responsible Organizations                                 |
|----------|----------------------------------------------------------------------------------------------------|------------------------------------------------------------------------------|
| Pu       | <b>rpose:</b> Allow Grantee Users to add Responsible Organiz                                                                                                | ations.                                                                      |
| <b>v</b> | Complete the following steps to add a new Respons                                                                                                    | ible Organization:                                                           |
| 1        | Navigate to the <b>Administration</b> module and locate <b>Responsible Organization&gt;</b> link.                                                           | the <b>Grantees</b> menu. See A1 above. Select the <b><add< b=""></add<></b> |
| 2        | Select how to create the new responsible organization<br>click the Continue button.                                                                         | n (Manually or Look up). Select the Manually option and                      |
|          | Please Select how to create the new Responsible Organization:<br>Manually - Currently does not exist in SAM<br>Lookup - Retrieve a record from SAM Database | Cancel Continue                                                              |
| 3        | On the <b>"Responsible Organization"</b> page, complete, at and select <b><save></save></b> .                                                               | minimum, the required fields marked with an asterisk (*)                     |

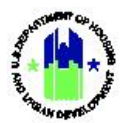

| User Role: Grantee User          |                         | Menu Option:       | • Add Responsible Organizations |   |
|----------------------------------|-------------------------|--------------------|---------------------------------|---|
| Add Responsible Organization Det | ails                    |                    |                                 | × |
| ★ Organization Name:             | Enter Name              |                    |                                 |   |
| ★ Organization Type:             |                         | \$                 |                                 |   |
| ⊁ Unique Entity Identifier: 🚯    | Enter Identifier        |                    |                                 |   |
| * DUNS Number: 0                 | Enter Number            |                    |                                 |   |
| Either DUNS or UEI are required. |                         |                    |                                 |   |
| Address Line One:                | Enter Address           |                    |                                 |   |
| Address Line Two:                | Enter Address           |                    |                                 |   |
| Address Line Three:              | Enter Address           |                    |                                 |   |
| * City:                          | Enter City              |                    |                                 |   |
| * State/Territory:               |                         | \$                 |                                 |   |
| Zip Code:                        | Enter Zip Er            | nter Zip+4         |                                 |   |
| Associated Grantee Name:         |                         | \$                 |                                 |   |
| * Status:                        |                         | \$                 |                                 |   |
|                                  |                         |                    | Cancel 🖬 Save                   |   |
|                                  |                         |                    |                                 | - |
| 3 The following page will load   | with a message "Respons | sible Organization | has been saved."                |   |

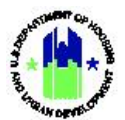

| Jser Role: Grantee User                                                                                                    |                                                                                        |                                                | Menu (                                   | Option: O Ad   | ld Responsible Org                                        | anizations                              |
|----------------------------------------------------------------------------------------------------|----------------------------------------------------------------------------------------|------------------------------------------------|------------------------------------------|----------------|-----------------------------------------------------------|-----------------------------------------|
| Disaster Recovery Grant Reporting System                                                                                     | 1                                                                                      |                                                | X-22-PA-02-02                            | 24             | ☆  査・  \$・  4 ·  4 ·  4 ·  4 ·  4 ·  4 ·  4 ·  4          | onsible Organization was                |
| A WARNING! The data stored in DRGR for the selected                                                                          | d Responsible Organization does not match :                                            | some of the data.                              |                                          |                | upua                                                      | ee successiony.                         |
| 💟 Manage Responsibl                                                                                                    | 🝟 Manage Responsible Organization                                                      |                                                |                                          |                |                                                           | Gack 💼 Delete                           |
| Organization Name:<br>Organization Type:<br>Unique Entity Identifier:<br>DUNS Number:<br>Associated Grantee Name:<br>Status: | -                                                                                      | test org<br>For Profit<br>0123456789<br>Active | Address:<br>Created By:<br>Date Created: |                | Testville,<br>T024GALast , T024GAI<br>03/02/2             | Q Edit Details<br>FL -<br>First<br>1022 |
| CAM Durafia                                                                                                    |                                                                                        |                                                | Contact                                  |                | Activitian                                                |                                         |
| SAM Profile                                                                                                    |                                                                                        |                                                | Condit                                   |                | Activities                                                |                                         |
| Details                                                                                                    | Unique Entity Identifier:<br>DUNS Number:<br>CAGE Code:<br>Status:<br>Expiration Date: |                                                |                                          |                |                                                           | <b>A</b> Look Up                        |
| To add contact info<br>Organization.                                                                                         | rmation, go to                                                                         | the "Cont                                      | tact" tab and a                          | add informatio | on for this nev<br>መደሩ ሙ                                  | v Responsible                           |
|                                                                                                    |                                                                                        |                                                | X 62 18 02 0624                          |                | Responsible Orgi<br>updated success                       | anization was<br>fully.                 |
| WARNING! The data stored in DRGR for the selected R                                                                          | esponsible Organization does not match some                                            | of the data.                                   |                                          |                |                                                           |                                         |
| Organization Name:<br>Organization Type:                                                                                     | e Organization                                                                         | test org<br>For Profit<br>0123456799           | Address:                                 |                |                                                           | Coux Workere                            |
| OUNS Number:<br>Associated Grantee Name:<br>Status:                                                                          |                                                                                        | Active                                         | Created By:<br>Date Created:             |                | Testville, FL -<br>T024GALast , T024GAFirst<br>03/02/2022 |                                         |
|                                                                                                    |                                                                                        |                                                |                                          |                |                                                           |                                         |
| SAM Profile                                                                                                    |                                                                                        |                                                | Contact                                  |                | Activities                                                |                                         |
| SAM Profile<br>SAM Profile<br>Details                                                                                        | Unique Entity Identifier:<br>DUNS Number:<br>CAGE Code:<br>Status:<br>Expiration Date: |                                                | Contact                                  |                | Activities                                                | A took Up                               |

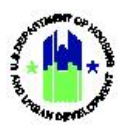

## C. Search, Edit, View, and Delete Responsible Organizations

### C1. Grantee | Search, Edit, View, and Delete Responsible Organizations

| User     | Role: Grantee                     | e User                                                             |                    | Menu Optic                              | on: Q Search Responsible Organizations                                    |
|----------|-----------------------------------|--------------------------------------------------------------------|--------------------|-----------------------------------------|---------------------------------------------------------------------------|
| Purp     | ose: Allow Gr                     | antee Users to search, edit, vie                                   | ew, and            | l delete Respo                          | onsible Organizations.                                                    |
|          | Complete th                       | e following steps to manage R                                      | esponsi            | ible Organizat                          | ions:                                                                     |
| 1 M<br>F | Navigate to the<br>Responsible Or | e Administration module and lo<br>ganizations> link. A screen will | ocate tł<br>load w | ne <b>Grantees</b> n<br>⁄ith search cri | nenu. See A1 above. Select the <b><manage< b=""><br/>teria.</manage<></b> |
| 2 E<br>( | Enter the sea<br>Drganizations i  | rch criteria and select <b><sea< b=""><br/>n DRGR.</sea<></b>      | rch> o             | r select <b><se< b=""></se<></b>        | arch> to load all existing Responsible                                    |
|          | 🔛 Manag<br>Organizat              | ge Responsible<br>ions                                             |                    |                                         | Back Organization                                                         |
|          | Search Criteria                   | •                                                                  |                    |                                         | Show More Criteria                                                        |
|          | Organization<br>Name:             | Enter Name                                                         |                    | Grantee Name:                           | Enter Grantee Name                                                        |
|          | Organization Type<br>:            | Select One                                                         |                    | City:                                   | Enter City                                                                |
|          | State/Territory:                  | Select One                                                         |                    | Unique Entity<br>Identifier:            | Enter Identifier                                                          |
|          | DUNS Number:                      | Enter Number                                                       |                    |                                         |                                                                           |
|          |                                   |                                                                    | Reset              | Search                                  |                                                                           |
| 2        |                                   |                                                                    | Deemer             |                                         |                                                                           |

3 Search results will load. Locate the desired Responsible Organization and select the pencil icon in the "Actions" column on the right. The "Manage Responsible Organization" page will load.

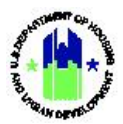

| Copy Print CS                  | SV Excel             |                |                 |                             |                |                 |                 |                   |        |        |
|--------------------------------|----------------------|----------------|-----------------|-----------------------------|----------------|-----------------|-----------------|-------------------|--------|--------|
| Organization<br>Name           | Organization<br>Type | City           | State/Territory | Unique Entity<br>Identifier | DUNS<br>Number | Contact         | Date<br>Created | Created<br>By     | Status | Action |
| 1026 Constance, LLC            | For Profit           | New<br>Orleans | LA              |                             | 962795816      |                 | 09/24/2010      | Joseph<br>Rossman | Active | ď      |
| 1300 OCH, L.L.C.               | Unknown              | New<br>Orleans | LA              |                             | 118413847      |                 | 11/30/2021      | Karen Price       | Active | ľ      |
| 1501 Canal<br>Apartments, LLC  | For Profit           | New<br>Orleans | LA              |                             | 078576772      |                 | 05/09/2012      | Laurie<br>Brown   | Active | ď      |
| 1800 Onzaga LLC                | Unknown              | New<br>Orleans | LA              |                             | 117886359      |                 | 09/14/2021      | Karen Price       | Active | ď      |
| 18th Judicial District         | Non-Profit           | Plaquemine     | LA              |                             | 051139123      | Martin<br>Maley | 04/04/2013      | George<br>Woods   | Active | ß      |
| 2222 Tulane<br>Apartments, LLC | For Profit           | New<br>Orleans | LA              |                             | 003067179      |                 | 03/01/2011      | Joseph<br>Rossman | Active | ľ      |
| 2700 Bohn Motor<br>LLC         | For Profit           | New<br>Orleans | LA              |                             | 9999999999     |                 | 11/30/2017      | Garrett Lieux     | Active | ß      |
| 313 Carondelet<br>Complex, LLC | For Profit           | New<br>Orleans | LA              |                             | 962388976      |                 | 11/18/2010      | Joseph<br>Rossman | Active | ľ      |
| 3222 Canal<br>Apartments LLC   | Non-Profit           | New<br>Orleans | LA              |                             | 807194865      |                 | 06/08/2011      | Laurie<br>Brown   | Active | ľ      |
| 4321 Associates, LLC           | For Profit           | Unknown        | LA              |                             | 132512976      |                 | 06/28/2010      | Hugh<br>Hyman     | Active | ľ      |

4 On the **"Manage Responsible Organization"** page, users can update existing data using the **<Edit Details>** link or delete the Responsible Organization using the **<Delete>** link if the Responsible Organization is not associated to an activity and no draws are associated with the Responsible Organization.

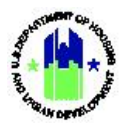

| 🛂 Manage R                                        | esponsible O                                                                                   | rganizatio                                                                          | n                        |                                   | IBack 🛅 Delet |
|---------------------------------------------------|------------------------------------------------------------------------------------------------|-------------------------------------------------------------------------------------|--------------------------|-----------------------------------|---------------|
| Organization Name:                                | ALTHA,                                                                                         | TOWN OF                                                                             | Address:                 | 25586 N MAIN ST                   | 🕈 Edit        |
| Organization Type:<br>Jnique Entity<br>dentifier: | Local Go<br>JB2ZH                                                                              | overnment<br>SHMSSG7                                                                |                          |                                   | Details       |
| DUNS Number:<br>Associated Grantee<br>Name:       | c                                                                                              | 926103508                                                                           | Created By:              | ALTHA, FL 32421-<br>Bane , Taylor |               |
|                                                   |                                                                                                |                                                                                     |                          |                                   |               |
| Status:<br>SAM Pro                                | file                                                                                           | Active                                                                              | Date Created:<br>Contact | 05/12/2022<br>Activities          |               |
| Status:<br>SAM Pro                                | file                                                                                           | Active                                                                              | Date Created:            | 05/12/2022<br>Activities          |               |
| Status:<br>SAM Pro<br>SAM Profile<br>Details      | file<br>Unique Entity Identifier:                                                              | Active<br>JB2ZHSHMSSG7                                                              | Date Created:<br>Contact | 05/12/2022<br>Activities          | A Look<br>Up  |
| Status:<br>SAM Pro<br>SAM Profile<br>Details      | file<br>Unique Entity Identifier:<br>DUNS Number:<br>CAGE Code:                                | Active<br>JB22HSHMSSG7<br>926103508<br>52P07                                        | Date Created:            | 05/12/2022<br>Activities          | A Look<br>Up  |
| Status:<br>SAM Pro<br>SAM Profile<br>Details      | file<br>Unique Entity Identifier:<br>DUNS Number:<br>CAGE Code:<br>Status:                     | Active<br>JB2ZHSHMSSG7<br>926103508<br>5ZP07<br>Inactive Registration               | Date Created:            | 05/12/2022<br>Activities          | A Look<br>Up  |
| Status:<br>SAM Profile<br>Details                 | file<br>Unique Entity Identifier:<br>DUNS Number:<br>CAGE Code:<br>Status:<br>Expiration Date: | Active<br>JB2ZHSHMSSG7<br>926103508<br>5ZP07<br>Inactive Registration<br>06/03/2022 | Date Created:            | 05/12/2022<br>Activities          | Pi Look<br>Up |
| SAM Pro                                           | file<br>Unique Entity Identifier:                                                              | Active                                                                              | Date Created:            | 05/12/2022<br>Activities          |               |

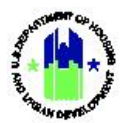

| Edit Responsible Organization Details  * Organization Name: ALTH  Organization Type: Local  * Unique Entity Identifier:  JB2ZI  * DUNS Number:  92611 Address Line One: 2558 Address Line Two: -                                           | ła, town of  |             | ×           |
|----------------------------------------------------------------------------------------------------|--------------|-------------|-------------|
| <ul> <li>* Organization Name: ALTH</li> <li>* Organization Type: Local</li> <li>* Unique Entity Identifier: </li> <li>JB2ZI</li> <li>* DUNS Number: </li> <li>9261</li> <li>Address Line One: 2558</li> <li>Address Line Two: -</li> </ul> | IA, TOWN OF  |             |             |
| * Organization Type: Local<br>* Unique Entity Identifier:  JB2ZI<br>* DUNS Number:  9261<br>Address Line One: 2558<br>Address Line Two: -                                                                                                  |              |             |             |
| * Unique Entity Identifier:  JB2ZI  DUNS Number: P261 Address Line One: 2558 Address Line Two: -                                                                                                    | l Government | \$          |             |
| * DUNS Number:  9261 Address Line One: 2558 Address Line Two: -                                                                                                    | HSHMSSG7     |             |             |
| Address Line One: 2558<br>Address Line Two: -                                                                                                    | 03508        |             |             |
| Address Line Two: -                                                                                                    | 36 N MAIN ST |             |             |
|                                                                                                    |              |             |             |
| Address Line Three: Enter                                                                                                    | r Address    |             |             |
| * City: ALTH                                                                                                    | A            |             |             |
| * State/Territory: Florid                                                                                                    | da (FL)      | \$          |             |
| Zip Code: 3242                                                                                                    | - E          | inter Zip+4 |             |
| Associated Grantee Name:                                                                                                    |              | \$          |             |
| <b>*</b> Status: Activ                                                                                                    | /e           | \$          |             |
|                                                                                                    |              |             | Cancel Save |
|                                                                                                    |              |             |             |

# C2. Grantee | Responsible Organization SAM Validation

| User Role: Grantee User                                                                                                    | Menu Option: <b>Q</b> Search Responsible Organizations                                                            |
|----------------------------------------------------------------------------------------------------|----------------------------------------------------------------------------------------------------|
| <b>Purpose:</b> Allow Grantee Users to validate a Responsible database (optional but recommended).                                       | Organization with the System for Award Management (SAM)                                                           |
| Complete the following steps to validate a Responsi                                                                                      | ible Organization with the SAM database:                                                                          |
| 1 Navigate to the Administration module and locate<br>Responsible Organizations> link.                                                   | the <b>Grantees</b> menu. See A1 above. Select the <b><manage< b=""></manage<></b>                                |
| 2 After entering search criteria and selecting <b><search></search></b> ,<br>desired Responsible Organization to load the <b>"Manage</b> | select the pencil icon in the "Actions" column next to the <b>e Responsible Organization"</b> page. See C1 above. |
| 3 On the <b>"Manage Responsible Organization"</b> page, loc<br><b>Profile Lookup"</b> page will load.                                    | ate the <b>SAM Profile</b> tab and select <b><look up=""></look></b> . The <b>"SAM</b>                            |

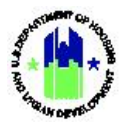

| Organization Type:          | 1300 0                    | Unknown   | Address:      | Haley Blvd Ste A              | Edit<br>Details |
|-----------------------------|---------------------------|-----------|---------------|-------------------------------|-----------------|
| Identifier:<br>DUNS Number: |                           | 118413847 |               | New Orleans, LA<br>70113-1311 |                 |
| Associated Grantee<br>Name: |                           |           | Created By:   | Price , Karen                 |                 |
| Status:                     |                           | Active    | Date Created: | 11/30/2021                    |                 |
| SAM                         | Profile                   |           | Contact       | Activities                    |                 |
| SAM Profile                 |                           |           |               |                               |                 |
| Details                     | Unique Entity Identifier: |           |               |                               | Look            |
|                             | DUNS Number:              |           |               |                               |                 |
|                             | CAGE Code:                |           |               |                               |                 |
|                             | Status:                   |           |               |                               |                 |
|                             | Expiration Date:          |           |               |                               |                 |
|                             |                           |           |               |                               |                 |

column (See 2 in the screenshot below).

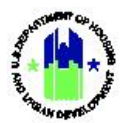

|                                                          | USEI                                                                                                    |                                                                                                    | Menu Opti                                             | ion: Q Searc                        | h Responsible Orga                 | nizations     |
|----------------------------------------------------------|----------------------------------------------------------------------------------------------------|----------------------------------------------------------------------------------------------------|-------------------------------------------------------|-------------------------------------|------------------------------------|---------------|
| SAM Profile Loo                                          | kup                                                                                                    |                                                                                                    |                                                       |                                     |                                    | ×             |
| elect the available S                                    | AM Entity you wish to associate with th                                                                                                    | is Responsible Organizat                                                                                                    | ion.                                                  |                                     |                                    |               |
| Search Crite                                             | ria 🔹                                                                                                    |                                                                                                    |                                                       |                                     |                                    |               |
| Fatile Manage                                            | Factor Name                                                                                                    |                                                                                                    | Ilaina Fatta                                          |                                     |                                    |               |
| Entity Name:                                             | Enter Name                                                                                                    |                                                                                                    | Identifier:                                           | Enter Identifier                    |                                    |               |
| DUNS Number:                                             | 067036173                                                                                                    |                                                                                                    | CAGE Code:                                            | Enter Code                          |                                    |               |
|                                                          |                                                                                                    | Reset                                                                                                    | Search                                                |                                     |                                    |               |
| Matching Res                                             | ults 1<br>Doing Busin<br>siness Name As                                                                                                    | esss Unique Entity<br>Identifier                                                                                                    | DUNS<br>Number                                        | CAGE<br>Code                        | Search:                            | ♦ Actions ♦   |
| O "20" RIFLE<br>INC., THE                                | AND PISTOL CLUB,                                                                                                    | PCQGJ175CDD                                                                                                    | 3 067036173                                           | 7C9J1                               | 1675 50TH ST NW<br>MEDFORD MN      | 0             |
| 1                                                        |                                                                                                    | H First Previou                                                                                                    | us 1 Next⊁ Last▶                                      |                                     |                                    | 2 *           |
|                                                          |                                                                                                    |                                                                                                    |                                                       |                                     |                                    | Cancel 🖬 Save |
| data is selec<br>ganization" (                           | ted on the <b>"SAM Prof</b> i<br>bage will be updated an                                                                                                    | l <b>e Lookup"</b> pag<br>d the user is al                                                                                                    | ge, then the <b>SA</b><br>ple to view the             | <b>AM Profile</b> ta<br>SAM details | ab on the <b>"Ma</b>               | Cancel Save   |
| data is selec<br>ganization" (                           | ted on the <b>"SAM Profi</b><br>bage will be updated an                                                                                                    | l <b>e Lookup"</b> pag<br>d the user is al                                                                                                    | ge, then the <b>SA</b><br>ble to view the             | <b>AM Profile</b> ta<br>SAM details | ab on the <b>"Ma</b>               | Cancel Save   |
| data is selec<br>ganization" (<br>SAM Profile            | ted on the <b>"SAM Profi</b><br>bage will be updated an                                                                                                    | l <b>e Lookup"</b> pag<br>d the user is al                                                                                                    | ge, then the <b>SA</b><br>ble to view the             | <b>AM Profile</b> ta<br>SAM details | ab on the <b>"Ma</b>               | Cancel E Save |
| data is selec<br>ganization" p<br>SAM Profile<br>Details | ted on the <b>"SAM Profi</b><br>bage will be updated an<br>SAM Profile<br>Unique Entity Identifier:<br>DUNS Number:<br>CARE Code:                                                                                                    | le Lookup" pag<br>d the user is at<br>JB2ZHSHMSSG7<br>926103508<br>57807                                                                                                    | ge, then the <b>S</b> A<br>ble to view the            | <b>AM Profile</b> ta<br>SAM details | ab on the <b>"Ma</b>               | Cancel Save   |
| data is selec<br>ganization" (<br>SAM Profile<br>Details | ted on the <b>"SAM Profi</b><br>bage will be updated an<br>SAM Profile<br>Unique Entity Identifier:<br>DUNS Number:<br>CAGE Code:<br>Status:                                                                                            | le Lookup" pag<br>d the user is at<br>JB22H5HMSSG7<br>926103508<br>52P07<br>Inactive Registration                                                                                                    | ge, then the <b>S</b> A                               | <b>AM Profile</b> ta<br>SAM details | ab on the <b>"Ma</b>               | Cancel Save   |
| data is selec<br>ganization" p<br>SAM Profile<br>Details | ted on the <b>"SAM Profi</b><br>bage will be updated an<br>SAM Profile<br>Unique Entity Identifier:<br>DUNS Number:<br>CAGE Code:<br>Status:<br>Expiration Date:                                                                        | le Lookup" pag<br>d the user is al<br>JB22H5HMSSG7<br>926103508<br>5ZP07<br>Inactive Registration<br>06/03/2022                                                                                                 | ge, then the <b>SA</b><br>ble to view the             | <b>AM Profile</b> ta<br>SAM details | ab on the <b>"Ma</b>               | Cancel Save   |
| data is selec<br>ganization" (<br>SAM Profile<br>Details | ted on the <b>"SAM Profi</b><br>page will be updated an<br>SAM Profile<br>Unique Entity Identifier:<br>DUNS Number:<br>CAGE Code:<br>Status:<br>Expiration Date:<br>Last Synchronization Date:<br>Duvisal ArtHeare:                     | e Lookup" pag<br>d the user is al<br>d the user is al<br>JB22H5HMSSG7<br>926103508<br>5ZP07<br>Inactive Registration<br>06/03/2022<br>05/01/2022                                                                | ge, then the <b>S</b> A                               | <b>AM Profile</b> ta<br>SAM details | ab on the <b>"Ma</b><br>Activities | Cancel Save   |
| data is selec<br>ganization" p<br>SAM Profile<br>Details | ted on the <b>"SAM Profi</b><br>bage will be updated an<br>SAM Profile<br>Unique Entity Identifier:<br>DUNS Number:<br>CAGE Code:<br>Status:<br>Expiration Date:<br>Last Synchronization Date:<br>Physical Address:                     | le Lookup" pag<br>d the user is al<br>d the user is al<br>g<br>JB22H5HMSSG7<br>926103508<br>5ZP07<br>Inactive Registration<br>06/03/2022<br>05/01/2022<br>25586 N MAIN ST<br>-<br>ALTHA FL                      | ge, then the <b>SA</b><br>ble to view the             | AM Profile ta<br>SAM details        | ab on the <b>"Ma</b>               | Cancel Save   |
| data is selec<br>ganization" p<br>SAM Profile<br>Details | ted on the <b>"SAM Profi</b><br>bage will be updated an<br>SAM Profile<br>Unique Entity Identifier:<br>DUNS Number:<br>CAGE Code:<br>Status:<br>Expiration Date:<br>Last Synchronization Date:<br>Physical Address:<br>Mailing Address: | le Lookup" pag<br>d the user is al<br>JB22H5HMSSG7<br>926103508<br>5ZP07<br>Inactive Registration<br>06/03/2022<br>05/01/2022<br>25586 N MAIN ST<br>-<br>ALTHA, FL<br>32421, USA<br>P.O. BOX 6                  | ge, then the <b>SA</b><br>ble to view the             | <b>AM Profile</b> ta<br>SAM details | ab on the <b>"Ma</b>               | Cancel Save   |
| data is selec<br>ganization" (<br>SAM Profile<br>Details | ted on the <b>"SAM Profi</b><br>bage will be updated an<br>SAM Profile<br>Unique Entity Identifier:<br>DUNS Number:<br>CAGE Code:<br>Status:<br>Expiration Date:<br>Physical Address:<br>Mailing Address:                               | e Lookup" pag<br>d the user is al<br>d the user is al<br>generation<br>generation<br>of/03/2022<br>05/01/2022<br>25586 N MAIN ST<br>-<br>ALTHA, FL<br>32421, USA<br>P.O. BOX 6<br>-<br>ALTHA, USA<br>32421, USA | ge, then the <b>S</b> A<br>ble to view the<br>contact | AM Profile ta<br>SAM details        | ab on the <b>"Ma</b><br>Activities | Cancel Save   |

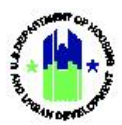

#### C3. HUD | Search and View Responsible Organizations

|                                                                                                    | 5 0381                                                                                |                                                                                                    |                                            |                              |                                                                            | <b>Q</b> Searc     | h/View Res                                                                       | ponsible O                                                                                    | rganizati                                                | ons                                                      |
|----------------------------------------------------------------------------------------------------|---------------------------------------------------------------------------------------|----------------------------------------------------------------------------------------------------|--------------------------------------------|------------------------------|----------------------------------------------------------------------------|--------------------|----------------------------------------------------------------------------------|-----------------------------------------------------------------------------------------------|----------------------------------------------------------|----------------------------------------------------------|
| <b>irpose:</b> Allow                                                                                                    | HUD Users 1                                                                           | to search a                                                                                                    | and view Re                                | esponsible                   | Organizat                                                                  | tions.             |                                                                                  |                                                                                               |                                                          |                                                          |
| Complet                                                                                                    | e the followi                                                                         | ng steps t                                                                                                    | o search an                                | d view a Re                  | sponsibl                                                                   | e Organi           | ization:                                                                         |                                                                                               |                                                          |                                                          |
| Navigate to<br><b><manage b="" f<=""></manage></b>                                                                                                    | o the <b>Admin</b><br>Responsible C                                                   | istration<br>Organizatio                                                                                                    | module and<br>ons> link.                   | d locate th                  | e Grante                                                                   | ees men            | iu. See S                                                                        | ection A                                                                                      | 2 abov                                                   | e. Sele                                                  |
| Enter the s<br>in DRGR. Lo<br>Matching Re                                                                                                    | earch criteria<br>ocate the des<br>esults (884)                                       | a and sele<br>sired Resp                                                                                                    | ct <b><search></search></b><br>onsible Org | • or select •<br>anization a | < <b>Search&gt;</b><br>nd select                                           | to load<br>the per | all existir<br>ncil icon u                                                       | ng Respo<br>Inder the                                                                         | nsible (<br>"Actio                                       | Organiz<br>ns" col                                       |
| Copy Print<br>Organization<br>Name                                                                                                    | CSV Excel<br>Organization<br>Type                                                     | City                                                                                                    | State/Territory                            | Unique Entity<br>Identifier  | DUNS<br>Number                                                             | Contact            | Date<br>Created                                                                  | Created<br>By                                                                                 | Status                                                   | Actions                                                  |
| 1026 Constance,                                                                                                    | LLC For Profit                                                                        | New<br>Orleans                                                                                                    | LA                                         |                              | 962795816                                                                  |                    | 09/24/2010                                                                       | Joseph<br>Rossman                                                                             | Active                                                   | ď                                                        |
| 1300 OCH, L.L.C.                                                                                                    | Unknown                                                                               | New<br>Orleans                                                                                                    | LA                                         |                              | 118413847                                                                  |                    | 11/30/2021                                                                       | Karen Price                                                                                   | Active                                                   | ľ                                                        |
|                                                                                                    | For Profit                                                                            | New<br>Orleans                                                                                                    | LA                                         |                              | 078576772                                                                  |                    | 05/09/2012                                                                       | Laurie<br>Brown                                                                               | Active                                                   | ď                                                        |
| 1501 Canal<br>Apartments, LLC                                                                                                    |                                                                                       |                                                                                                    |                                            |                              |                                                                            |                    |                                                                                  |                                                                                               | 121.2                                                    | -                                                        |
| 1501 Canal<br>Apartments, LLC<br>1800 Onzaga LLC                                                                                                    | C Unknown                                                                             | New<br>Orleans                                                                                                    | LA                                         |                              | 117886359                                                                  |                    | 09/14/2021                                                                       | Karen Price                                                                                   | Active                                                   |                                                          |
| 1501 Canal<br>Apartments, LLC<br>1800 Onzaga LLC<br>18th Judicial Dist                                                                                                    | Unknown<br>trict Non-Profit                                                           | New<br>Orleans<br>Plaquemine                                                                                                    | LA                                         |                              | 117886359<br>051139123                                                     | Martin<br>Maley    | 09/14/2021                                                                       | Karen Price<br>George<br>Woods                                                                | Active                                                   | ß                                                        |
| 1501 Canal<br>Apartments, LLC<br>1800 Onzaga LLC<br>18th Judicial Dist<br>2222 Tulane<br>Apartments, LLC                                                                      | 2 Unknown<br>trict Non-Profit<br>For Profit                                           | New<br>Orleans<br>Plaquemine<br>New<br>Orleans                                                                                                    | LA                                         |                              | 117886359<br>051139123<br>003067179                                        | Martin<br>Maley    | 09/14/2021<br>04/04/2013<br>03/01/2011                                           | George<br>Woods<br>Joseph<br>Rossman                                                          | Active<br>Active<br>Active                               | c<br>c                                                   |
| 1501 Canal<br>Apartments, LLC<br>1800 Onzaga LLC<br>18th Judicial Dist<br>2222 Tulane<br>Apartments, LLC<br>2700 Bohn Moto<br>LLC                                             | C Unknown<br>trict Non-Profit<br>For Profit<br>rr For Profit                          | New<br>Orleans<br>Plaquemine<br>New<br>Orleans<br>New<br>Orleans                                                                                              | LA<br>LA<br>LA                             |                              | 117886359<br>051139123<br>003067179<br>999999999                           | Martin<br>Maley    | 09/14/2021<br>04/04/2013<br>03/01/2011<br>11/30/2017                             | Karen Price<br>George<br>Woods<br>Joseph<br>Rossman<br>Garrett Lieux                          | Active<br>Active<br>Active<br>Active                     | C<br>C<br>C                                              |
| 1501 Canal<br>Apartments, LLC<br>1800 Onzaga LLC<br>18th Judicial Dist<br>2222 Tulane<br>Apartments, LLC<br>2700 Bohn Moto<br>LLC<br>313 Carondelet<br>Complex, LLC           | C Unknown<br>trict Non-Profit<br>For Profit<br>or For Profit<br>For Profit            | New Orleans Plaquemine New Orleans New Orleans New Orleans New Orleans New Orleans New Orleans                                                                | LA<br>LA<br>LA<br>LA                       |                              | 117886359<br>051139123<br>003067179<br>999999999<br>962388976              | Martin<br>Maley    | 09/14/2021<br>04/04/2013<br>03/01/2011<br>11/30/2017<br>11/18/2010               | Karen Price<br>George<br>Woods<br>Joseph<br>Rossman<br>Garrett Lieux<br>Joseph<br>Rossman     | Active<br>Active<br>Active<br>Active<br>Active           | 6<br>6<br>6<br>7<br>8<br>8<br>8<br>8<br>8<br>8<br>8<br>8 |
| 1501 Canal<br>Apartments, LLC<br>1800 Onzaga LLC<br>2222 Tulane<br>Apartments, LLC<br>2700 Bohn Moto<br>LLC<br>313 Carondelet<br>Complex, LLC<br>3222 Canal<br>Apartments LLC | C Unknown<br>trict Non-Profit<br>For Profit<br>For Profit<br>For Profit<br>Non-Profit | New<br>Orleans       Plaquemine       New<br>Orleans       New<br>Orleans       New<br>Orleans       New<br>Orleans       New<br>Orleans       New<br>Orleans | LA<br>LA<br>LA<br>LA<br>LA                 |                              | 117886359<br>051139123<br>003067179<br>999999999<br>962388976<br>807194865 | Martin<br>Maley    | 09/14/2021<br>04/04/2013<br>03/01/2011<br>11/30/2017<br>11/18/2010<br>06/08/2011 | George<br>Woods<br>Joseph<br>Rossman<br>Garrett Lieux<br>Joseph<br>Rossman<br>Laurie<br>Brown | Active<br>Active<br>Active<br>Active<br>Active<br>Active | 6<br>6<br>6<br>6<br>6<br>6<br>6                          |

3 The **"Manage Responsible Organization"** page will load where HUD users can view information on the selected Responsible Organization.

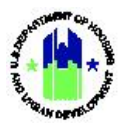

| <b>Internage</b>            | Responsible Org                                                    | janiza | tion          |                                        | Back  Delete    |
|-----------------------------|--------------------------------------------------------------------|--------|---------------|----------------------------------------|-----------------|
| Organization Name:          | 1300 OCH,                                                          | L.L.C. | Address:      | 1626 Oretha Castle<br>Haley Blvd Ste A | Edit<br>Details |
| Organization Type:          | Unkr                                                               | nown   |               |                                        |                 |
| Unique Entity               |                                                                    |        |               |                                        |                 |
| DUNS Number:                | 11841                                                              | 3847   |               | New Orleans, LA<br>70113-1311          |                 |
| Associated Grantee<br>Name: |                                                                    |        | Created By:   | Price , Karen                          |                 |
| Status:                     | ۵                                                                  | ctive  | Date Created: | 11/30/2021                             |                 |
| SAM                         |                                                                    |        |               |                                        |                 |
| SAM Profile                 |                                                                    |        |               |                                        |                 |
| SAM Profile                 |                                                                    |        |               |                                        |                 |
| SAM Profile                 | Unique Entity Identifier:                                          |        |               |                                        | A Look          |
| SAM Profile                 | Unique Entity Identifier:<br>DUNS Number:                          |        |               |                                        | A Look<br>Up    |
| SAM Profile                 | Unique Entity Identifier:<br>DUNS Number:<br>CAGE Code:            |        |               |                                        | M Look<br>Up    |
| SAM Profile                 | Unique Entity Identifier:<br>DUNS Number:<br>CAGE Code:<br>Status: |        |               |                                        | A Look<br>Up    |

The remainder of this page is intentionally left blank.